## MODIFICA DOMANDA DI ISCRIZIONE TFA SOSTEGNO V CICLO

1. Inserire le credenziali personali.

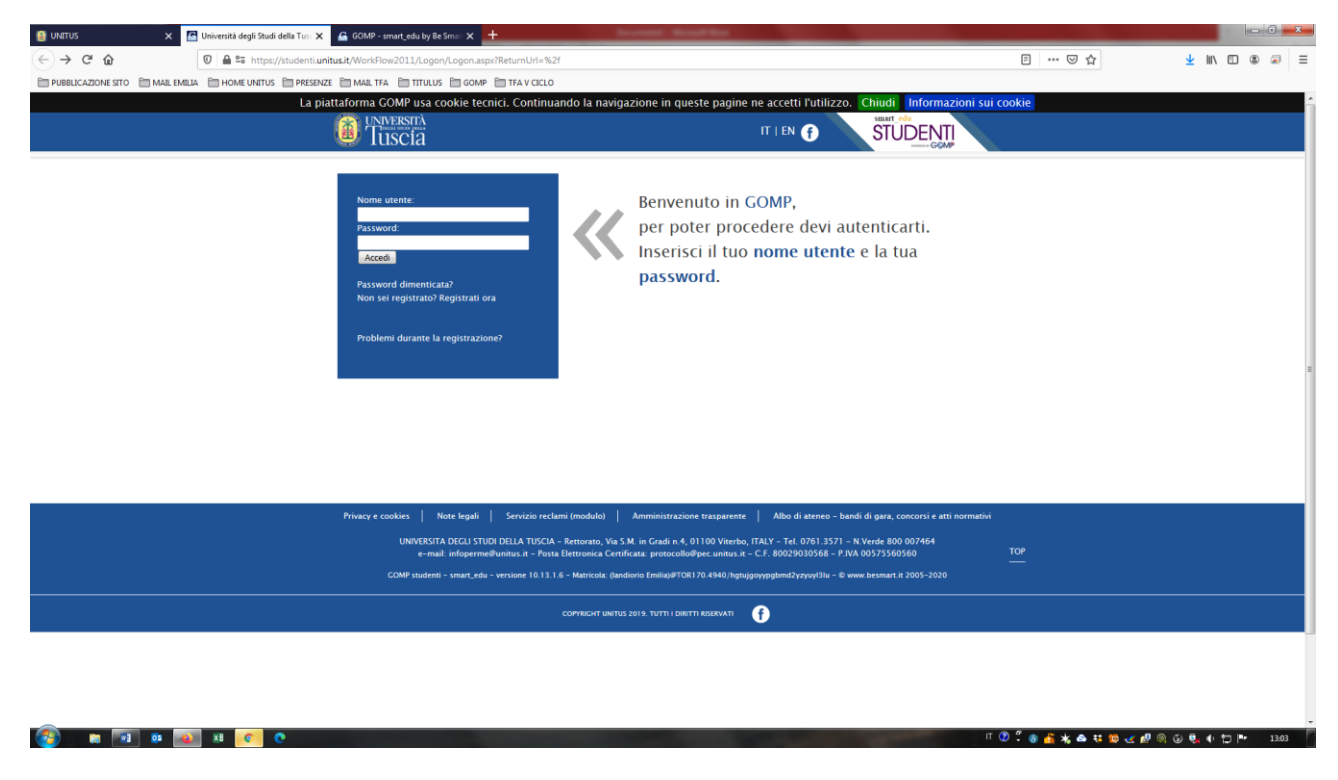

2. Accedere a "Corsi di specializzazione Attività Sostegno V ciclo a.a. 2019/2020"

| UNITUS X                                                                                                    | - Università degli Studi della Tusi 🗙 🔓 GOMP - smart, edu by Be Smai 🗙 🕂 |                     |                 |       | ×   |
|----------------------------------------------------------------------------------------------------|--------------------------------------------------------------------------|---------------------|-----------------|-------|-----|
| $\overleftarrow{\bullet} \times \overleftarrow{\bullet}$                                                                                                    | 0 🚔 😂 https://studenti/unitus.it/Studenti/Default.aspx                   | ⊡ ☆                 | <u>↓</u> III\ ( |       | =   |
| PUBBLICAZIONE SITO                                                                                                    | LIA 🛅 HOME UNITUS 🛅 PRESENZE 🛅 MAIL TFA 🛅 TITULUS 🛅 GOMP 🛅 TFA V CICLO   |                     |                 |       |     |
|                                                                                                    | Domande                                                                  |                     |                 |       | ^   |
|                                                                                                    | Valutazione                                                              |                     |                 |       |     |
|                                                                                                    | Questionari                                                              |                     |                 |       |     |
|                                                                                                    | Altro                                                                    |                     |                 |       |     |
|                                                                                                    | Moodle                                                                   |                     |                 |       |     |
|                                                                                                    |                                                                          |                     |                 |       |     |
|                                                                                                    | ISCRIZIONE                                                               |                     |                 |       |     |
|                                                                                                    | Lauree                                                                   |                     |                 |       |     |
|                                                                                                    | Master 1                                                                 |                     |                 |       |     |
|                                                                                                    | Corsi Singoli                                                            |                     |                 |       |     |
|                                                                                                    | Corsi di Specializzazione Attività Sostegno V Ciclo a.a. 2019/2020       |                     |                 |       |     |
|                                                                                                    | Dottorati                                                                |                     |                 |       |     |
|                                                                                                    | Esami di stato                                                           |                     |                 |       |     |
|                                                                                                    | Corso di Alta Formazione                                                 |                     |                 |       |     |
|                                                                                                    |                                                                          |                     |                 |       | E   |
|                                                                                                    |                                                                          |                     |                 |       |     |
|                                                                                                    | TASSE E CONTRIBUTI                                                       |                     |                 |       |     |
|                                                                                                    | 🖬 Pagamenti da effettuare                                                |                     |                 |       |     |
|                                                                                                    | 🗖 Pagamenti effettuati                                                   |                     |                 |       |     |
|                                                                                                    | Istanza di rimborso                                                      |                     |                 |       |     |
|                                                                                                    |                                                                          |                     |                 |       |     |
|                                                                                                    |                                                                          |                     |                 |       |     |
| Sec. 1                                                                                                    |                                                                          |                     |                 |       |     |
| B DO<br>Val<br>Qui<br>Ait<br>Ma<br>B<br>Ma<br>Con<br>Do<br>Esa<br>Con<br>Do<br>Esa<br>Con<br>Do<br>Con<br>Do<br>Con<br>Do<br>Con<br>Do<br>Con<br>Do<br>Con<br>Do<br>Con<br>Do<br>Con<br>Do<br>Con<br>Do<br>Con<br>Do<br>Con<br>Do<br>Con<br>Do<br>Con<br>Do<br>Con<br>Do<br>Con<br>Do<br>Con<br>Do<br>Con<br>Do<br>Con<br>Do<br>Con<br>Do<br>Con<br>Do<br>Con<br>Do<br>Con<br>Con<br>Do<br>Con<br>Con<br>Con<br>Con<br>Con<br>Con<br>Con<br>Con<br>Con<br>Co | IMPOSTAZIONI                                                             |                     |                 |       |     |
| × ×7                                                                                                    | Aggiornamento della password e domanda d'emergenza                       |                     |                 |       |     |
| 20120                                                                                                    |                                                                          |                     |                 |       |     |
| Esecuzione in corso di TLS handshake a stu                                                                                                    | ientiunitusit                                                            |                     |                 |       | -   |
| (2) a a a                                                                                                    | n (                                                                      | D 🖞 💩 💰 🤸 🗠 👯 🔯 🅑 🚳 | © 🎭 🕂 🗖         | Pr 13 | .04 |

3. Cliccare "Iscrizione al test preselettivo e sovrannumerari"

| 🔋 UNITUS 🛛 🗙 🖪     | Università degli Studi della Tus: 🗙 🔓 GOMP - smart, edu by Be Smar 🗙 🕂  |                     |           |       | x |
|--------------------|-------------------------------------------------------------------------|---------------------|-----------|-------|---|
| ← → ♂ ☆            | 0 🖴 😂 https://studentiunitus.it/Studenti/Default.aspx                   | ⊡ ☆                 | ± III\ ⊡  | ۵     | ≡ |
| PUBBLICAZIONE SITO | HOME UNTUS IPRESENZE IMAAL TFA INTULUS I GOMP I TFA V CICLO     DOmande |                     |           |       |   |
|                    | Valutazione                                                             |                     |           |       |   |
|                    | Questionari                                                             |                     |           |       |   |
|                    | Altro                                                                   |                     |           |       |   |
|                    | S Moodle                                                                |                     |           |       |   |
|                    |                                                                         |                     |           |       |   |
|                    | ISCRIZIONE                                                              |                     |           |       |   |
|                    | Lauree                                                                  |                     |           |       |   |
|                    | Master                                                                  |                     |           |       |   |
|                    | Corsi Singoli                                                           |                     |           |       |   |
|                    | Corsi di Specializzazione Attività Sostegno V Ciclo a.a. 2019/2020      |                     |           |       |   |
|                    | Scrizione al test preselettivo e sovrannumerari                         |                     |           |       |   |
|                    | Inserimento titoli valutabili                                           |                     |           |       |   |
|                    | Carriera                                                                |                     |           |       |   |
|                    | Immatricolazione ai corsi                                               |                     |           |       |   |
|                    | Dottorati                                                               |                     |           |       |   |
|                    | Esami di stato                                                          |                     |           |       |   |
|                    | Corso di Alta Formazione                                                |                     |           |       |   |
|                    |                                                                         |                     |           |       |   |
|                    | TASSE E CONTRIBUTI                                                      |                     |           |       |   |
| 45                 | Pagamenti da effettuare                                                 |                     |           |       |   |
|                    | 🖬 Pagamenti effettuati                                                  |                     |           |       |   |
|                    | Istanza di rimborso                                                     |                     |           |       |   |
|                    |                                                                         |                     |           |       |   |
|                    |                                                                         |                     |           |       |   |
|                    |                                                                         |                     |           |       |   |
|                    | IMPOSTAZIONI                                                            |                     |           |       |   |
|                    |                                                                         | 🔹 🚳 📴 🔏 📾 🕂 🔯 🍕 🕅 🤘 | ⊎ 😼 🕈 📜 ! | 13:06 |   |

4. Rientrare nella domanda da voi "Completata" cliccando su "DETTAGLIO"

| 🔮 UNITUS 🗙 - Università degli Studi della Tus: 🗙 🔓 GOMP - smart_edu by Be Sma: 🗙 🛨                                                                                     |                                       |                        | - 0 =*          |
|----------------------------------------------------------------------------------------------------|---------------------------------------|------------------------|-----------------|
| ← → X ŵ 🛛 A S https://studenti.unitus.it/Studenti/Operativo/Bandi/Bandi/Sastegno2017.aspx                                                                              |                                       | ▣ … ♡ ☆                | 👱 III\ 🗉 🛎 📨    |
| DUBBLICAZIONE SITO 🗎 MAIL EMILIA 🛅 HOME UNITUS 📋 PRESENZE 🗎 MAIL TFA 🎦 TITULUS 🛅 GOMP 🎦 TFA V CICLO                                                                    |                                       |                        |                 |
| La piattaforma GOMP usa cookie tecnici. Continuando la navigazione in queste p                                                                                         | agine ne accetti l'utilizzo. Chiudi 📗 | nformazioni sui cookie |                 |
|                                                                                                    |                                       | ENTI                   |                 |
| Dati personali 🔟 Carriera 🔟 Iscrizione 🤟 Tasse e contributi 🔟 Impostazioni 🖵                                                                                           |                                       |                        | Help Home Esci  |
| bi in Home > Iscrizione > Corsi di Specializzazione Attività Sostegno V Ciclo a.a. 2019/2020 > Iscrizione al test preselettivo e sovrannumerari                        |                                       |                        |                 |
| CORSO DI SPECIALIZZAZIONE PER LE ATTIVITÀ DI SOSTEGNO                                                                                                    |                                       |                        |                 |
| Domande                                                                                                    |                                       |                        |                 |
| Selezione                                                                                                    | Scadenza                              | Stato                  |                 |
| Scuola dell'infanzia                                                                                                    | 08/07/2020 12:00                      | -                      | Compila domanda |
| Scuola Primaria                                                                                                    | 08/07/2020 12:00                      | In bozza               | Compila domanda |
| Scuola Secondaria di Primo Grado                                                                                                    | 08/07/2020 12:00                      | Compilata              | Dettaglio       |
| Scuola Secondaria di Secondo Grado                                                                                                    | 08/07/2020 12:00                      | Compilata              | Dettaglio       |
| Domande riservate ai sovrannumerari                                                                                                    |                                       | 1                      |                 |
| Selezione                                                                                                    | Scadenza                              | Stato                  |                 |
| Domanda riservata a chi ha sospeso la frequenza del percorso ovvero, pur in posizione utile, non si sia iscritto al percorso, nei precedenti cicli di specializzazione | 08/07/2020 23:59                      | -                      | Compila domanda |
|                                                                                                    |                                       |                        |                 |
| secuzione in corso di TLS handshake a studenti.unitu.it                                                                                                    |                                       |                        |                 |

5. Riaprire la domanda ed inserire i dati cliccando sulla frase "Riapri la domanda per indicare l'anzianità di servizio (Attenzione! La domanda dovrà essere compilata nuovamente entro i termini pena l'esclusione dal bando.)"

| Charles     Consciention                                                                                                    | ± IIN ⊡ | Esci |
|----------------------------------------------------------------------------------------------------|---------|------|
| Interpretation and a per indicare l'anzianità di servizio (Attenzionel La domanda dovrà essere compilata nuovamente entro i termini pena l'esclusione dal bando.)                                                                                                    | lp Home | Esci |
| La plattaforma GOMP usa cookie tecnici. Continuando la navigazione in queste pagine ne accetti futilizzo. Chudi Informazioni sui cookie   Dati personali © Carriera © torizione © Tasse e contributi © impostazioni © H   Sel in Home > torizione > Corri di Specializzazione Hinkvila Sostegno V Ciclo a.a. 2018/2020 > facicione al test presedence e sevrannumerari   CORSO DI SPECIALIZZAZIONE PER LE ATTIVITÀ DI SOSTEGNO   scuela secondaria di Primo Grado   Ricevuta dell'invio   • Domanda di partecipazione al concorso   • Invia la domanda per email   • Riapri la domanda per indicare l'anzianità di servizio (Attenzione! La domanda dovrà essere compilata nuovamente entro i termini pena l'esclusione dal bando.)   Vai all'area pagamenti                                                                                                    | lp Home | Esci |
| Dati personali Carriera i torizione / tasse e contributi i impostazioni / impostazioni / impostazioni | lp Home | Esci |
| Dati personali © Carriera © tacrizione > Tasse e contributi © impostazioni ©       H         Sel in Home > tecrizione > Corri di Specializzazione Minità Sostegno V Ciclo a.a. 2018/2020 > tecrizione al test presedente e averannumerari       CORSO DI SPECIALIZZAZIONE PER LE ATTIVITÀ DI SOSTEGNO         scuela secondaria di Primo Crado       Ricevuta dell'invio       I          • Domanda di partecipazione al concorso        Invia la domanda per email          • Riapri la domanda per indicare l'anzianità di servizio (Attenzione! La domanda dovrà essere compilata nuovamente entro i termini pena l'esclusione dal bando.)       Vai all'area pagamenti                                                                                                    | lp Home | Esci |
| Sei in Home - Horizone - Corsi di Specializzazione Hinità Sostegno V Ciclo a.a. 2018/2020 - Incritoine al test presedettivo e sovrannumerari<br>CORSO DI SPECIALIZZAZIONE PER LE ATTIVITÀ DI SOSTEGNO<br>Scuola secondaria di Primo Grado<br>Ricevuta dell'invio<br>Domanda di partecipazione al concorso<br>Invia la domanda per indicare l'anzianità di servizio (Attenzione! La domanda dovrà essere compilata nuovamente entro i termini pena l'esclusione dal bando.)<br>Vai all'area pagamenti                                                                                                    |         |      |
| CORSO DI SPECIALIZZAZIONE PER LE ATTIVITÀ DI SOSTEGNO scuola secondaria di Primo Grado                                                                                                    |         |      |
| Ricevuta dell'invio    Domanda di partecipazione al concorso  Invia la domanda per email  Riapri la domanda per indicare l'anzianità di servizio (Attenzione! La domanda dovrà essere compilata nuovamente entro i termini pena l'esclusione dal bando.)  Vai all'area pagamenti                                                                                                    |         |      |
| Domanda di partecipazione al concorso     Invia la domanda per email     Riapri la domanda per indicare l'anzianità di servizio (Attenzione! La domanda dovrà essere compilata nuovamente entro i termini pena l'esclusione dal bando.)     Vai all'area pagamenti                                                                                                    |         |      |
|                                                                                                    |         |      |
| Privacy e cookies   Note legati   Servizio reclami (modulo)   Amministrazione trasparente   Albo di ateneo - bandi di gara, concorsi e atti normativi<br>UNIVERSITA DOCU JETUD OLLA TUSCIA. Recurso, Na 5.M. in Gradi n. d. 10100 Viendo, TAV. Tat. 0761 3571 - NVende 800 0007464<br>Interna ministrato - Banta Destructura C. E. 6 2000000568 - D. 201005506560 TOP                                                                                                    |         |      |
| e-mail integermeRundus.rFoxta Elettronica Certificana. protocolo@pec.unitus.rC.F. 80039030588- P.NA.00575560560 107                                                                                                    |         |      |

6. Si aprirà una finestra di dialogo con la richiesta: "Confermi la riapertura della domanda? Dovrà essere nuovamente compilata ed inviata entro i termini?- CLICCARE "OK"

|                                                                                           | 🗙 📓 Università degli Studi della Tus: 🗙 🔮 GOMP - smart_edu by Be Smart                               | × +                                                                    |                                                 |                       |             | - 0 - X |
|-------------------------------------------------------------------------------------------|----------------------------------------------------------------------------------------------------|------------------------------------------------------------------------|-------------------------------------------------|-----------------------|-------------|---------|
| ← → ♂ ଢ                                                                                   | 🛛 🚔 😂 https://studenti.unitus.it/Studenti/Operativo/Bandi/Ba                                         | andoSostegno2017.aspx                                                  |                                                 | ₽ … ♡ ☆               | ± II\ ⊡     | ، چ ≡   |
| DUBBLICAZIONE SITO                                                                        | MAIL EMILIA 📋 HOME UNITUS 🗎 PRESENZE 🗎 MAIL TFA 🗎 TITULUS 🗎 G                                        | OMP 🛅 TFA V CICLO                                                      |                                                 |                       |             |         |
|                                                                                           | La piattaforma GOMP usa cookie                                                                       | tecnici. Continuando la navigazione in queste pagin                    | e ne accetti l'utilizzo. Chiudi Informazioni si | ui cookie             |             |         |
|                                                                                           | Iuscia                                                                                               |                                                                        |                                                 | <u> </u>              |             |         |
| Dati personali 👻 Carr                                                                     | iera 🔟 Iscrizione 👻 Tasse e contributi 👻 Impostazioni 👻                                              |                                                                        |                                                 | н                     | lp Home     | Esci    |
| Sei in Home > Iscrizione > Cors                                                           | i di Specializzazione Attività Sostegno V Ciclo a.a. 2019/2020 > Iscrizione al test                  | preselettivo e sovrannumerari                                          |                                                 |                       |             |         |
| CORSO DI SPECIALIZ<br>Scuola Secondaria di Primo                                          | ZZAZIONE PER LE ATTIVITÀ DI SOSTEGNO<br>Grado                                                        |                                                                        |                                                 |                       |             |         |
| Ricevuta dell'invio                                                                       |                                                                                                    | Confermi la riapertura della domanda? Dovrà essere nuovamente co       | mpilata ed invlata entro i termini              |                       |             |         |
| <ul> <li>Domanda di parte</li> <li>Invia la domanda</li> <li>Riapri la domanda</li> </ul> | ecipazione al concorso<br>per email<br>a per indicare l'anzlanità di servizio (Attenzione! La domand |                                                                        | OK Annulla (do.)                                |                       |             |         |
|                                                                                           |                                                                                                    | Vai all'asser ramenti                                                  |                                                 |                       |             |         |
|                                                                                           |                                                                                                    |                                                                        |                                                 |                       |             |         |
|                                                                                           |                                                                                                    |                                                                        |                                                 |                       |             |         |
|                                                                                           |                                                                                                    |                                                                        | o, ITALY - Tel. 0761.3571 - N.Verde 800 007464  |                       |             |         |
| JavascriptireOpen();                                                                      | e-mail: intop                                                                                        | ermedunius, n. – Posta Elettronica Certificata: protocollowpec unitus. |                                                 | T 🕐 🖞 💩 者 埃 📥 👯 🔯 🥑 👰 | 0 5. 0 10 1 | 13:11   |

7. Il portale vi rimanda alla pagina di compilazione dove troverete contraddistinta dalla voce "Compila domanda" su quella di vostro interesse. Cliccate quindi sul tasto "Compila domanda" e procedete

| UNITUS                         | × 🖾 Università degli Studi della Tusi 🗙 💪 GOMP - smart_edu by Be Smar 🗙 🕇                                                                                                    |                              |                        |                                           |
|--------------------------------|----------------------------------------------------------------------------------------------------|------------------------------|------------------------|-------------------------------------------|
| ← → ♂ ŵ                        | 💟 🚔 😂 https://studenti.unitus.it/Studenti/Operativo/Bandi/BandoSostegno2017.aspx?action=reDo                                                                                                    |                              | ₽ … ♡☆                 | 👱 III\ 🗊 🏽 🐼 🗃                            |
| PUBBLICAZIONE SITO             | MAIL EMILIA 📋 HOME UNITUS 📋 PRESENZE 📋 MAIL TFA 📋 TITULUS 📋 GOMP 📋 TFA V CICLO                                                                                                    |                              |                        |                                           |
|                                | La piattaforma GOMP usa cookie tecnici. Continuando la navigazione in queste pagine ne                                                                                                    | accetti l'utilizzo. Chiudi 🛽 | nformazioni sui cookie |                                           |
|                                | University of the second second secon |                              | DENTI                  |                                           |
| Dati personali 🤟 Carrie        | iera v Iscrizione v Tasse e contributi v Impostazioni v                                                                                                    |                              |                        | lelp Home Esci                            |
| i in Home > Iscrizione > Corsi | i di Specializzazione Attività Sostegno V Ciclo a.a. 2019/2020 > Iscrizione al test preselettivo e sovrannumerari                                                                                                    |                              |                        |                                           |
| Corso di specializ             | ZZAZIONE PER LE ATTIVITÀ DI SOSTEGNO                                                                                                    |                              |                        |                                           |
| Domande                        |                                                                                                    |                              |                        |                                           |
|                                | Selezione                                                                                                    | Scadenza                     | Stato                  |                                           |
| Scuola dell'infanzia           |                                                                                                    | 08/07/2020 12:00             | -                      | Compila domanda                           |
| Scuola Primaria                |                                                                                                    | 08/07/2020 12:00             | In bozza               | Compila domanda                           |
| Scuola Secondaria di Primo Gra | rado                                                                                                    | 08/07/2020 12:00             | In bozza               | Compila domanda                           |
| Scuola Secondaria di Secondo ( | Grado                                                                                                    | 08/07/2020 12:00             | Compilata              | Dettaglio                                 |
| Domande riservate ai sovran    | nnumerari                                                                                                    |                              |                        | L. C. C. C. C. C. C. C. C. C. C. C. C. C. |
|                                | Selezione                                                                                                    | Scadenza                     | Stato                  |                                           |
| Domanda riservata a chi ha sos | ospeso la frequenza del percorso ovvero, pur in posizione utile, non si sia iscritto al percorso, nei precedenti cicli di specializzazione                                                                                                    | 08/07/2020 23:59             | -                      | Compila domanda                           |
|                                |                                                                                                    |                              |                        |                                           |
| 😰 n 📧 o                        | а 💽 я 🔽 С                                                                                                    |                              | IT 🕐 🖞 🚳 💼 💃 💩 👯 🐲 🥑 🖉 | · 🗿 💁 🛊 🗇 🏴 🛛 13:12 -                     |

8. La pagina dove inserire l'anzianità di servizio è contraddistinta come segue

|                                                                                                    |                      | ×                          | Università degli Studi della Tusc 🗙            | GOMP - smart_edu by Be Sma      | × +                               | Increased Record Res.          |                        |                    |               |          |      |        | 0 | ) <b>X</b> |
|----------------------------------------------------------------------------------------------------|----------------------|----------------------------|------------------------------------------------|---------------------------------|-----------------------------------|--------------------------------|------------------------|--------------------|---------------|----------|------|--------|---|------------|
|                                                                                                    | (←) → C <sup>i</sup> | ŵ                          | 🖲 🖴 😂 https://studenti.unitu                   | s.it/Studenti/Operativo/Bandi   | /BandoSostegno2017.aspx?action=   | reDo                           |                        |                    |               | … ⊠ ☆    | Ŧ    | III\ C | ۲ | ∎ 🦷        |
|                                                                                                    |                      | ONE SITO 🗎 MAIL EMILI      | A 🛅 HOME UNITUS 🗎 PRESENZE                     | MAILTFA                         | GOMP 🛅 TFA V CICLO                |                                |                        |                    |               |          |      |        |   |            |
| Control of Control of Contro of Control of Control of Control of Control of Control of Control      |                      |                            | La piatt                                       | aforma GOMP usa cool            | kie tecnici. Continuando la r     | navigazione in queste pagine r | ie accetti l'utilizzo. | Chiudi Informazion | ni sui cookie |          |      |        |   | í a        |
| but personal - Carries - Lasto carbon - Impossion - Impossion - Main - Main - M |                      |                            |                                                | <b>UNIVERSITÀ</b><br>Tuscia     |                                   |                                |                        | STUDENTI           |               |          |      |        |   |            |
| See In Annue - Card II Specializzance Minkli Songe V Card J A 2019/2020 - Alectance al Mill presentence el exvanuement<br>Scola                                                                                                    | Dati persona         | ali 👻 Carriera 👻           | Iscrizione 👻 Tasse e contrit                   | outi – Impostazioni –           |                                   |                                |                        |                    |               |          | Help | Home   | E | ésci       |
| CORSO DI SPECIALIZZAZIONE PER LE ATTIVITÀ DI SOSTEGNO Sanda Secondaria di Primo Grado Autocertificazione dell'anzianità di servizio di insegnamento  Are aggiungere un nuoro periodo premi d'asso .                                                                                                    | Sei in Home > Is     | crizione > Corsi di Specia | lizzazione Attività Sostegno V Ciclo a         | a. 2019/2020 > Iscrizione al te | est preselettivo e sovrannumerari |                                |                        |                    |               |          |      |        |   |            |
| Seade Secondaria di Pinno Gado Autocettificazione dell'anzianità di servizio di insegnamento   Intercente dell'anzianità di servizio di insegnamento     Intercente dell'anzianità di servizio di insegnamento     Intercente dell'anzianità di servizio di insegnamento     Intercente dell'anzianità di servizio di insegnamento     Intercente dell'anzianità di servizio di insegnamento     Intercente dell'anzianità di servizio di anziano di latori di latori di lator                                                                                                    | CORSO DI             | SPECIALIZZAZIO             | NE PER LE ATTIVITÀ DI S                        | SOSTEGNO                        |                                   |                                |                        |                    |               |          |      |        |   |            |
| Autocertificazione dell'anzianità di servizio di insegnamento                                                                                                    | Scuola Second        | daria di Primo Grado       |                                                |                                 |                                   |                                |                        |                    |               |          |      |        |   |            |
| Image: Province of the state interfiee       Anno       Georetic of the state interfiee       Georetic of the state interfiee       Georetic of t                                                                                                    | Autocertif           | ficazione dell'an:         | zianità di servizio di inse<br>emi il tasto 😏. | egnamento                       |                                   |                                |                        |                    |               |          |      |        |   | _          |
| iesando dalo interito IOTALE GORN DOLADATI O CUI SOSTEMO Agguergi un nuove periodo                                                                                                    |                      | Dal                        | AI                                             | Anno                            | Giorni                            | İst                            | ituto                  |                    | Grado         | Sostegno |      |        |   |            |
| TOTRA GORNA DCHARARIT     0       Argoungi un nuovo periodo     Image: Construction of a dilitazione                                                                                                    | Nessun dato in       | nserito                    |                                                |                                 |                                   |                                |                        |                    |               |          |      |        |   | _ /        |
| Aggungi un nuovo periodo                                                                                                    | TOTALE GIORN         | NI DICHIARATI              |                                                |                                 | 0                                 |                                |                        |                    |               |          |      |        |   | _ /        |
|                                                                                                    | Aggiungi un nu       | uovo periodo               |                                                |                                 |                                   |                                |                        |                    |               |          |      |        | • |            |
| << Torna al titolo di abilitazione Passaggio successivo >>                                                                                                    |                      | -                          |                                                |                                 |                                   |                                |                        |                    |               |          |      |        |   | - 1        |
|                                                                                                    |                      |                            | << Torna al ti                                 | tolo di abilitazione            |                                   |                                |                        | Passaggio          | successivo >  | •        |      |        |   |            |
|                                                                                                    |                      |                            |                                                |                                 |                                   |                                |                        |                    |               |          |      |        |   |            |